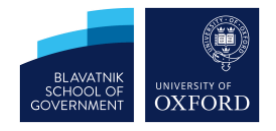

# NEXUS 365 GETTING STARTED GUIDE - MACOS

You may have to carry out the following steps to update your account settings when you log onto Outlook 2016 for the first time after your Nexus account has been migrated to Office 365.

To carry out these steps you will need to know your Single Sign-On / Oxford Username and password.

If you need help with your Oxford Username and understanding SSO (Single Sign-On) please visit <u>http://help.it.ox.ac.uk/webauth/oxfordusername</u>.

### Instructions

1. Open Outlook 2016, after a few minutes you will see the following message:

| 0 | autodiscover-s.outlook.com to get new<br>settings for your account<br>n365bsg11@unioxfordnexus.mail.onmicros<br>oft.com. Do you want to allow this server to<br>configure your settings? |
|---|----------------------------------------------------------------------------------------------------|
|   | https://autodiscover-s.outlook.com/autodiscover/<br>autodiscover.xml                                                                                                    |
|   | Click Allow only if you fully trust the source, or if your<br>Exchange administrator instructs you to.                                                                                   |
|   | Always use my response for this server                                                                                                    |
|   | Allow Deny                                                                                                    |

Check the box titled 'Always use my response for this server' and click on the 'Allow' button.

2. You will see the following message, click '**Yes**' to update your username and password:

|   | Mail could not be received at this time.                                                                                                    |
|---|----------------------------------------------------------------------------------------------------|
| 0 | The server for account "n365bsg1@bsg.ox.ac.uk"<br>returned the error "Logon failure: unknown user name<br>or bad password." Your username/password or<br>security settings may be incorrect. Would you like to<br>try re-entering your password? |
|   | No Yes                                                                                                    |

3. You will be prompted to enter your username and password.

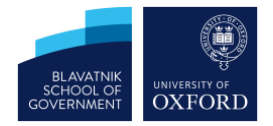

| 0 🗹        | Enter your account information for "Nexus" |
|------------|--------------------------------------------|
| User name: | n365bsg1@OX.AC.UK                          |
| Password:  | •••••                                      |
|            | Remember this password in my keychain      |
|            | Cancel                                     |

Enter your username in the format <u>abcd1234@OX.AC.UK</u> (note the capitalisation), type your SSO password and check the box to remember the password in your keychain.

4. You will be redirected to the Webauth Log in page. Enter your SSO **Username** and **Password** and **Login**, note you <u>do not</u> need to use the @ox.ac.uk suffix on this page.

|                        | L                   | og in                    | Help            |
|------------------------|---------------------|--------------------------|-----------------|
| his service is acces   | ssed via the Univer | sity of Oxford Single    | Sign-On system. |
| Please enter your Oxf  | ord username and pa | assword then click the " | Login" button.  |
| Jsername               |                     |                          |                 |
| n365bsg1               |                     |                          |                 |
| .g. abcd0123           |                     |                          |                 |
| Password               |                     |                          |                 |
| •••••                  |                     |                          |                 |
| Login                  |                     |                          |                 |
| laving trouble loggi   | ng in?              |                          |                 |
| Not yet activated? Act | ivate a new account |                          |                 |
|                        |                     |                          |                 |

- 5. Click on the Continue to 'Shibboleth Identity Provider' button.
- 6. If you have delegated access to other SSO accounts, you will see and additional 'Outlook was re-directed...' dialogue box for each account with delegated access. Select 'Always use my response for this server' and click on the 'Allow' button for each account.

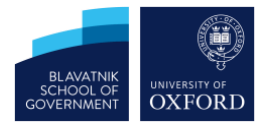

## Troubleshooting and support:

The BSG ICT team and Nexus project support will visit offices on level 1, 2 and 3 on the morning of April 16<sup>th</sup>. If the above instructions do not work, we recommend that you use Outlook Web access until the support teams reach your office.

#### Accessing Outlook Web Access:

- 1. Open a web browser and navigate to https://outlook.office.com
- Enter your Oxford Username with the suffix @OX.AC.UK (making sure it is capitalised). For example, this will be of the form abcd1234@OX.AC.UK. No password is required at this stage. This will redirect you to the standard University of Oxford webauth login screen:

| Log in                                                 | Help                                                                                                    |
|--------------------------------------------------------|----------------------------------------------------------------------------------------------------|
| ed via the University of Oxford Single Sign-On system. |                                                                                                    |
| d username and password then click the "Login" button. |                                                                                                    |
|                                                        |                                                                                                    |
| e.g. abcd0123                                          |                                                                                                    |
|                                                        |                                                                                                    |
|                                                        |                                                                                                    |
| in?                                                    |                                                                                                    |
| ate a new account                                      |                                                                                                    |
|                                                        | ed via the University of Oxford Single Sign-On system.<br>d username and password then click the "Login" button.<br>e.g. abcd0123<br>in?<br>ate a new account |

3. Log in with your SSO (Single Sign-On) username and password as usual. If it is the first time you are logging into Nexus365 you will be prompted to enter a language and time zone into a pop-up box. Select those most appropriate to you and click Save. You will now be taken directly to your email.

#### Accessing your email and calendar on other clients and devices.

You will need to change your email account settings on any other clients, such as smart phones or tablet computers. For instructions to help you do this please visit:

https://help.it.ox.ac.uk/nexus365/accessing-nexus365-emails

#### Further information & asking for help

Nexus365 is more than just email and calendaring, to find out more please visit:

#### https://help.it.ox.ac.uk/nexus365

If you are having problems with email, calendars or any new Nexus 365 features, please email your query to <u>ict@bsg.ox.ac.uk</u> where the BSG ICT team will be happy to help.